### OpenLM Server v5のSSL設定 - KB501

 OpenLM Server v5のSSL設定 - KB501
 このドキュメントはOpenLM Serverバージョン5と関係するコン ポーネント用のSSL設定を説明します。証明書機関(CA)からの デジタル署名付き証明書が目標のマシンに既に存在する事を想定 しています。

Contents:

1. OpenLM ServerのSSL設定

オプションA-Windowsストア用証明書付きSSL

オプションB-特定証明書ファイル付きSSL

2. SSL使用中OpenLM Serverへの接続

**OpenLM Broker** 

**OpenLM** Agent

**OpenLM Applications Manager** 

**OpenLM Router** 

**OpenLM Reports Scheduler** 

- 3. EasyAdminユーザー接続用SSLの使用
- 4. SSL設定のアップグレードServer v4.xからv5

## 1. OpenLM ServerのSSL設定

1. アドミンアカウントでテキストエディターでC:\Program Files (x86)\OpenLM\OpenLM Server\bin\**appsettings.json**を開く。

ファイルの最後で、次を検索して編集する:

- "Url"変数 http**s**を指定
- "Kestrel"ノード-証明書ストアか証明書への特定パスの使用か によって下記a) か b)を参照。
- (オプション) 必要なら、エイリアスとして行動するようにポ ートを追加できます。(7016と7012参照)。""間の名前

(例; "Broker") は単純に説明でどの値でも構いません。

```
オプション A – Windowsストアの証明
書付きSSL
証明書ノードを追加する:
    "Kestrel": {
        "Endpoints": {
          "Http": {
            "Url": "https://*:5015"
          },
          "Broker": {
            "Url": "https://*:7016"
          },
          "Agent": {
            "Url": "https://*:7012"
          }
        },
        "Certificates": {
          "Default": {
            "Subject": "SILV-PC",
            "Store": "Root",
            "Location": "LocalMachine",
            "AllowInvalid": "true"
         }
        }
      }
```

- Subject (対象) 誰に証明書が発行されたか。Windows Run
   → certmgr.msc → 証明書がある証明書ストアを選択 → ダブル
   クリック → 詳細タブをクリック → 対象を検索 (下記図参照)
- Store (ストア) 証明書ストア。"Personal"(個別)ストア は"My"(私の)で参照され、"Trusted Root Certification Authorities"(信頼ルート証明機関)は"Root"(ルート)として 参照される。他の証明書ストアの名前については、こちらの記 事を参照してください。
- Location(場所) LocalMachineローカルマシンか
   CurrentUser現行ユーザーのどちらでも構いません。
- AllowInvalid (無効許可) 必要なら無効証明書の使用許可を Trueに設定してください(例;自己署名証明書)

| ₩ Cer<br>~ 📫<br>~ 📫                          | rtificates - Current User<br>Personal<br>Certificates                                                                             | ation Date<br>i.2035                          | Intended Purposes                                                                                               | Friendly Name                                                                                    | Status | Certi ^  |        |                                                                          |                                                                                                    |
|----------------------------------------------|----------------------------------------------------------------------------------------------------|-----------------------------------------------|----------------------------------------------------------------------------------------------------|--------------------------------------------------------------------------------------------------|--------|----------|--------|--------------------------------------------------------------------------|----------------------------------------------------------------------------------------------------|
|                                              | Certificates                                                                                                    | .2036<br>.2004                                | <all><br/>Time Stamping</all>                                                                                   | Microsoft Root Cert<br>Microsoft Root Cert<br>VeriSign Time Stam                                 |        |          | 1      | Field<br>Signature hash algorithm<br>Signature                           | Value<br>sha256<br>SILV-PC                                                                                                    |
| >    <br>>    <br>>    <br>>    <br>>        | Enterprise Trust<br>Intermediate Certification Au<br>Active Directory User Object<br>Trusted Publishers<br>Untrusted Certificates | .2031<br>.2042<br>1.2021<br>i.2021<br>1.2029  | Server Authenticati<br>Server Authenticati<br>Server Authenticati<br>Server Authenticati<br>Server Authenticati | QuoVadis Root CA 2<br>QuoVadis Root CA<br>QuoVadis Root Cert<br>OpenLM_Test<br>Trustwave         |        | CA       | d<br>H | Valid from<br>Valid to<br>Subject<br>Public key<br>Public key parameters | jol, 28 mai 2020 11:36:58<br>vineri, 28 mai 2021 03:00:00<br>SILV-PC<br>RSA (2048 Bits)<br>05 00<br>Key Encideement, Data Encid |
| > 11<br>> 11<br>> 11<br>> 11<br>> 11<br>> 11 | Third-Party Root Certification<br>Trusted People<br>Client Authentication Issuers<br>Other People<br>Local NonRemovable Certific  | i.2021<br>i.2034<br>.2038<br>i.2036<br>i.2036 | Server Authenticati<br>Server Authenticati<br>Server Authenticati<br>Time Stamping, En<br>Server Authenticati   | SelfSSL Starfield Class 2 Cer<br>Starfield Root Certif<br>Starfield Root Certificati<br>SwisSign |        |          | 6      | CN = <u>SILV-PC</u>                                                      |                                                                                                    |
| >                                            | >                                                                                                    | 1.2032<br>1.2036                              | Code Signing<br>Server Authenticati                                                                             | <none><br/>thawte</none>                                                                         |        | <b>`</b> | Ľ      | 1                                                                        | Edit Properties Copy to File                                                                                                    |

証明書の対象を検索

## オプション B – 特定証明書ファイル付 きSSL

#### 証明書ノードを追加する:

```
"Kestrel": {
        "Endpoints": {
          "Http": {
            "Url": "https://*:5015"
          },
          "Broker": {
            "Url": "https://*:7016"
          },
          "Agent": {
            "Url": "https://*:7012"
          }
        },
        "Certificates": {
          "Default": {
            "Path": "C:\\Users\\borisi\\Desktop\\
            "Password": "ZXzx12!@"
          }
        }
       }
• Path (パス) - 証明書ファイルへのパス。スラッシュの代わり
 に2重バックスラッシュを必ず使用してください。
```

• Password (パスワード) - 証明書のプライベートキーのパス ワード。 注意: 必ず { }が適切にとじられているか確認してください。

2. ファイルを保存する。

3. アドミンアカウントでテキストエディターでC:\Program Files (x86)\OpenLM\OpenLM Server\WebApps\EasyAdmin2\**params.js**ファイルを開く。

4.変数(SoapProxyPath, WebProxyPath, WebProxySaasPath, OpenLMServer, EasyadminRoot)を編集してURLをhttp**s**にする。 ホスト名は必ずSSL証明書に記載されているものと正確に一致す るようにする(例;ホスト名.com)。

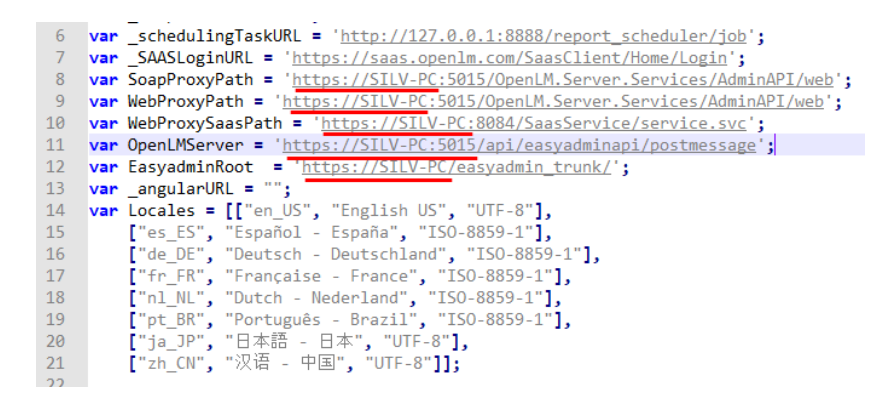

#### 5. ファイルを保存する。

6. "OpenLM Server"サービスをリスタートする。

# 2. SSL使用中OpenLM Serverへの 接続

重要: サーバーに使用されており、サーバーにインストールされマ シンの信頼証明書ストアに提供されている自己署名証明書は、 OpenLM Serverに接続しているコンポーネント(例:Agent, Broker, Router)のマシンにも必要です。Linuxの場合、JAVAベー スのコンポーネント(Broker、Applications Manager、Router、 Reports Scheduler)では、自己署名証明書はローカルのJDKキース トンに追加しなければなりません。JAVA提供のkeytoolユーティリ ティを使用して実行してください。

ServerにSSLが一旦設定された場合、http**S**プロトコールを使用して接続している全てのコンポーネントのホスト名/IPを更新する必要があります。サーバーの自己署名証明書の設定どおり、ホストを指定する時は正確なFQDN名を使用するようにしましょう。

### **OpenLM Broker**

 OpenLM Brokerコンフィグツールを開始してください。
 (Windows Start (スタート) → OpenLM → OpenLM Broker設定 ツール)

2. 右側パネルでSSL接続を設定したサーバーを選択する。

3. "OpenLM Server"フィールドはSSL証明書で記載されている完 全に有効なドメイン名を入力してください。ポート番号を入力 し、SSLボックスがチェックされているのを確認してください。

4. "Check Connectivity to OpenLM Server"(OpenLM Serverへの 接続をチェック)をクリックしてください。SSLの設定に成功し ている場合、成功ダイアログがポップアップします。

5. "Apply"(適用)をクリックし、新しい設定を保存し、"Restart Broker"(リスタート)をクリックしてください。

| 🔄 OpenLM Broker                                                                                                 |                                       | - 🗆 ×                   |  |  |  |  |  |  |  |
|----------------------------------------------------------------------------------------------------|---------------------------------------|-------------------------|--|--|--|--|--|--|--|
| OpenLM Broker                                                                                                   |                                       |                         |  |  |  |  |  |  |  |
| 🔾 Add OpenLM Server 🕓 Add OpenLM SaaS Server   😵 Delete   🤤 Disable   👄 Collapse All Ports                      |                                       |                         |  |  |  |  |  |  |  |
| OpenLM Servers                                                                                                  | OpenLM Server connectivity            |                         |  |  |  |  |  |  |  |
| localhost: 5015                                                                                                 | OpenLM Server SILV-PC                 |                         |  |  |  |  |  |  |  |
| Cicense Servers                                                                                                 | Port S015                             |                         |  |  |  |  |  |  |  |
| <ul> <li>Commands</li> <li>status</li> <li>data_inquiry</li> <li>reread</li> </ul>                              | Sending Timeout 45 束                  | (sec)                   |  |  |  |  |  |  |  |
| • remove_license<br>• • start                                                                                   | Activate Buffering 🗹 Buffer File Size | 3 🔹 (Megabytes)         |  |  |  |  |  |  |  |
| <ul> <li>Vendors</li> <li>Vendor Name to Be filled</li> </ul>                                                   | SSL Clean Buffer                      |                         |  |  |  |  |  |  |  |
| • Log Files     • Port 3808     • Commands                                                                      | Status: This Receiver is Active       |                         |  |  |  |  |  |  |  |
| • start     • start     • start     • start     • vendors     • Vendors     • Log Files     # Advanced Settings | Check Connectivity to OpenLM Server   |                         |  |  |  |  |  |  |  |
| <ul> <li>Reset</li> <li>Recording</li> </ul>                                                                    |                                       |                         |  |  |  |  |  |  |  |
|                                                                                                    | 🖉 Apply                               | ) Cancel 😲 Hint         |  |  |  |  |  |  |  |
|                                                                                                    | 🔅 Detect 🛃                            | Exit III Restart Broker |  |  |  |  |  |  |  |

### **OpenLM** Agent

1. Agentトレイアイコンを右クリックし、"OpenLM Agent Configuration"(Agentコンフィグ)をクリックしてください。

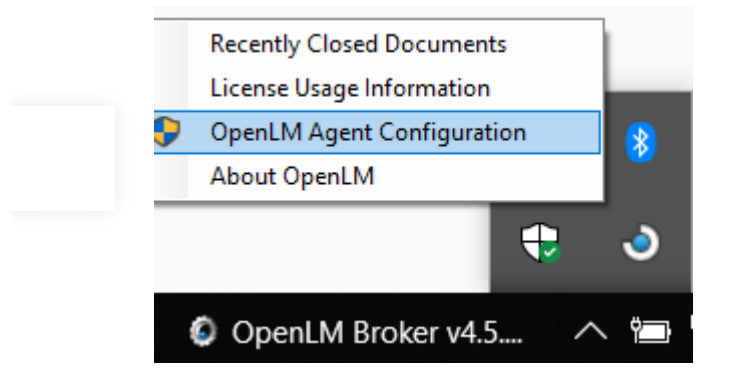

2. OpenLM ServerフィールドにSSL証明書で記載された完全に有 効なドメイン名を入力してください。"**Use SSL**"(SSL使用)ボッ クスをチェックし、ポートのフィールドがOpenLM Serverの appsettings.jsonで設定されたメインポートである事を確認して ください。(例: 5015)

| Agent Configuration Version                                                                                                    | ×  |  |  |  |  |  |  |  |
|----------------------------------------------------------------------------------------------------|----|--|--|--|--|--|--|--|
| Agents Settings: set up OpenLM definitions                                                                                                    |    |  |  |  |  |  |  |  |
|                                                                                                    |    |  |  |  |  |  |  |  |
| General OpenLM Applications Manager                                                                                                    |    |  |  |  |  |  |  |  |
|                                                                                                    |    |  |  |  |  |  |  |  |
| Language: English (United States)                                                                                                    |    |  |  |  |  |  |  |  |
| OpenLM Server definitions<br>Note: in this section you should fill OpenLM Server name and port                                                                                                    |    |  |  |  |  |  |  |  |
| Note: In this section you should fill OpenLM Server name and port.<br>Not (!) FLEXIm server and port.                                                                                                    |    |  |  |  |  |  |  |  |
| OpenLM Server: SILV-PC 🔽 Use SSL                                                                                                    |    |  |  |  |  |  |  |  |
|                                                                                                    |    |  |  |  |  |  |  |  |
| Port: 5015 Check connectivity to OpenLM Server                                                                                                    |    |  |  |  |  |  |  |  |
| Advanced                                                                                                    |    |  |  |  |  |  |  |  |
| Logger configuration file: .VAgent_ConfigVog4netConfig.xml                                                                                                    |    |  |  |  |  |  |  |  |
| Logging level: ERROR ~                                                                                                    |    |  |  |  |  |  |  |  |
| Skip double instances alert                                                                                                    |    |  |  |  |  |  |  |  |
| Use local computer's proxy settings Credentials                                                                                                    |    |  |  |  |  |  |  |  |
| Maximum number of lines in Agent Console                                                                                                    |    |  |  |  |  |  |  |  |
| Request times out after 120 🖕 seconds                                                                                                    |    |  |  |  |  |  |  |  |
|                                                                                                    |    |  |  |  |  |  |  |  |
| September 2017 Cancel Cancel C | el |  |  |  |  |  |  |  |

3. "Check connectivity to OpenLM Server" (OpenLM Server への接続チェック) をクリックし、接続が確立されているか確認 してください。

4. **"Apply"(適用)**をクリックして設定を保存し、Agentコンフィ グウインドウを閉じてください。

**OpenLM Applications Manager** 

OpenLM Server v5のSSL設定 – KB501 - OpenLM Japan

次のステップでは、OpenLM Applications ManagerがSSL有効の OpenLM Serverへの接続設定の仕方を学びます。OpenLM Applications Manager自体をSSL通信にするには(例; Agents へ)、代わりにこの文書を参考にしてください。

1. Applications Managerフォルダーを探し、openIm-appmanager.propertiesファイルをテキストエディターで開いてくだ さい。(デフォルト; C:\Program Files\OpenLM\OpenLM App Manager)

2. 次の変数を変更してください;

openIm.server.protocol = https

openIm.server.host =

openIm.server.port = <デフォルトのポートを変更した場合 はここでも変更>

| 🔚 param  | is jis 🔀 🔚 openim-app-manager properties 🔀                                                       |   |
|----------|--------------------------------------------------------------------------------------------------|---|
| 52       | #database.username=db load                                                                       | ^ |
| 53       | #database.password=db load 1234                                                                  |   |
| 54       |                                                                                                  |   |
| 55       | #MS SQL Server 2017 DB configuration                                                             |   |
| 56       | #database.type=MSSQLSERVER2017                                                                   |   |
| 57       | <pre>#database.location=jdbc:sqlserver://openlm_load_mssql;databaseName=openlm-app-manager</pre> |   |
| 58       | #database.username=db_load                                                                       |   |
| 59       | <pre>#database.password=db_load_1234</pre>                                                       |   |
| 60       |                                                                                                  |   |
| 61       | <pre>#https://github.com/brettwooldridge/HikariCP/wiki/About-Pool-Sizing</pre>                   |   |
| 62       | database.pool.max.active=50                                                                      |   |
| 63       | database.pool.max.idle=-1                                                                        |   |
| 64       | database.pool.max.wait=-1                                                                        |   |
| 65       |                                                                                                  |   |
| 66       | # OpenLM Server connection protocol http or https                                                |   |
| 67       | openlm.server.protocol=https                                                                     |   |
| 68       | # OpenLM Server connection host name or IP address                                               |   |
| 69       | openlm.server.host=windows2019dev2. <u>openlm</u> .com                                           |   |
| 70       | <b># primary connection port to retrieve other po</b> rts and <u>auth</u> details                |   |
| 71       | openlm.server.port= 5015                                                                         |   |
| 72       | # openim server aomin user                                                                       |   |
| 73       | openlm.server.user=                                                                              |   |
| 74       | # OpenLM Server admin password                                                                   |   |
| 75       | openlm.server.password=                                                                          |   |
| 76       | openlm.server.session.filtering.period.hours=72                                                  | ~ |
| <        |                                                                                                  | > |
| Proper I | ength: 2,825 lines: 76 Ln: 65 Col: 1 Sel: 0   0 Windows (CR LF) UTF-8 IN                         | s |

3. ファイルの変更を保存する。

4. Windows Servicesを開き、"OpenLM App Manager"サービス をリスタートする。

### **OpenLM** Router

#### Windowsの場合

1. "OpenLM Software Router.exe" を実行する (デフォルト;

C:\Program Files\OpenLM\OpenLM Software Router\bin)

2. Routerプロパティツールが開きます。"Startup"(スタートアップ)タブをクリックしてください。

3. SSL証明書で記載されたOpenLM Serverのアドレスをアーギュ

メントに反映するように編集してください。例:

-log https://windows2019dev2.openlm.com:5015/

|                                                           | ware Router Properties                                                |
|-----------------------------------------------------------|-----------------------------------------------------------------------|
| eneral Log On                                             | Logging Java Startup Shutdown                                         |
| <u>C</u> lass:                                            |                                                                       |
| com.openIm.ls                                             | hrouter.Main                                                          |
| Image:                                                    |                                                                       |
|                                                           |                                                                       |
| Working Path:                                             |                                                                       |
| C:\Program Fil                                            | les\OpenLM\OpenLM Software Router                                     |
|                                                           |                                                                       |
| Method:                                                   | start                                                                 |
| <u>M</u> ethod:<br><u>A</u> rguments:                     | -log<br>https://windows2019dev2.openlm.com:5015/Oper                  |
| <u>M</u> ethod:<br><u>A</u> rguments:<br><u>T</u> imeout: | start<br>-log<br>https://windows2019dev2.openlm.com:5015/Oper<br>sec. |

4. "Apply"(適用)をクリックしOKでツールを閉じてください。

5. Windowsサービスを開き"OpenLM Software Router"サービス をリスタート。

#### Linux/Unixの場合

1. OpenLM Routerをインストールしたフォルダーで**router.sh** s スクリプトを編集してください。

2. SSL証明書で記載されたOpenLM Serverのアドレスを-logの後のアーギュメントに反映するように編集してください。例:

#!/usr/bin/env bash

java -Dlog4j.configuration=file:log4j.propert

.

3. OpenLM Routerサービスをリスタートしてください。

### **OpenLM Reports Scheduler**

1. OpenLM Report Schedulerフォルダーに行き **report\_scheduler.properties**ファイルをテキストエディターで 開く(デフォルトC:\Program Files (x86)\OpenLM\OpenLM Report Scheduler)

2. 次の変数を変更:

openIm.protocol=https

openIm.host=

openIm.soap.port=<デフォルト5015を変更した場合に変 更>

3. 変更を保存する

4. Windowsサービスを開き"OpenLM Report Scheduler"サービス をリスタート

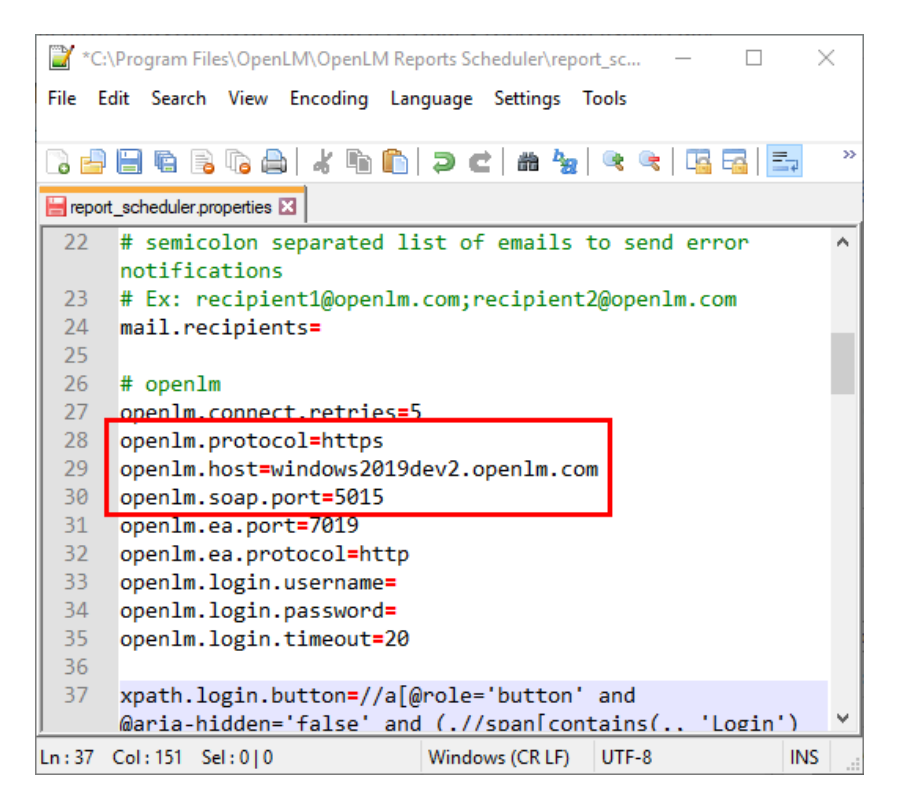

# 3. EasyAdminユーザー接続にSSL を有効化

EasyAdminをIISで運用している場合、EasyAdmin<->ユーザー接 続でSSL通信を有効化できます。EasyAdminをSSLで設定する事 は、セクション1に頼らないです。 OpenLM Server ポート (5015)でSSLが有効化されているかどうかに依らず有効化できます。有効化のステップは単純に以下の通りです。

1. IISマネジャーを開く

2. Sites(サイト)に移動し → Default Web Site(デフォルトウェ ブサイト)

3. 右のパネルで、Bindings(バインディング)をクリックしデフ オルトの443 HTTPSポートを追加し、SSL証明書を指定します。

| <ul> <li>Internet Information Services (</li> <li></li></ul> | IS) Manager<br>RIQ3C → Sites → Default Web Site →   | ×                                                                                                    |
|--------------------------------------------------------------|-----------------------------------------------------|----------------------------------------------------------------------------------------------------|
| <u>F</u> ile <u>V</u> iew <u>H</u> elp                       |                                                     |                                                                                                    |
| Connections                                                  | Default Web Site Home                               | Actions<br>Actions<br>Edit Permissions<br>Edit Site<br>Bindings<br>Basic Settings<br>View Applications<br>View Virtual Directories                                                                                                    |
|                                                              | Site Bindings ? ? ? ? ? ? ? ? ? ? ? ? ? ? ? ? ? ? ? | Manage Website (*)<br>K Restart<br>Start<br>Start<br>Stop<br>Browse Website<br>Browse Website<br>Browse Website<br>Denvose %43 (https)<br>Advanced Settings<br>Configure<br>Limits<br>HSTS<br>Install Application From<br>Galley<br>Help |
| ¢                                                            | Close                                               |                                                                                                    |

4. ウインドウを閉じ、ウェブサイトをリスタートします。

5. 次のURLでEasyAdminを開けるかどうか検証。 https:///EasyAdmin2/index.html

# 4. SSL有効のOpenLM Serverバー ジョン4.xから5.xにアップグレー ド

IISを通してOpenLMバージョン4.xポートでSSLを以前設定してい た場合、最初に**appsettings.json** で指定されたポートとコンフリ クトするIISバインディングを取り除かなければ、OpenLM Server のプロセスは開始に失敗します。SSLを使用するには手動の変更 が必要です。

1. IISマネジャー → Sites(サイト) → Default Web Site(デフォ ルトウェブサイト) (EasyAdminをホストするように設定したサ イト) 2. 右パネルで、**Bindings(バインディング)**をクリックし、

EasyAdminに使用するポート以外の以前設定した全てのSSL設定

<u>ポートを取り除く</u>(7012, 7016, 7014等)

| e Bindiı              | ngs       |                   |                      |                 | ? ×                                                     |
|-----------------------|-----------|-------------------|----------------------|-----------------|---------------------------------------------------------|
| Type<br>http<br>https | Host Name | Port<br>80<br>443 | IP Address<br>*<br>* | Binding Informa | <u>A</u> dd<br>Edit<br><u>R</u> emove<br><u>B</u> rowse |
|                       |           |                   |                      |                 | Close                                                   |

#### 3. Default Web Site (デフォルトウェブサイト) をリスタート。

4. 本書のセクション1のSSL設定手順に従ってください。

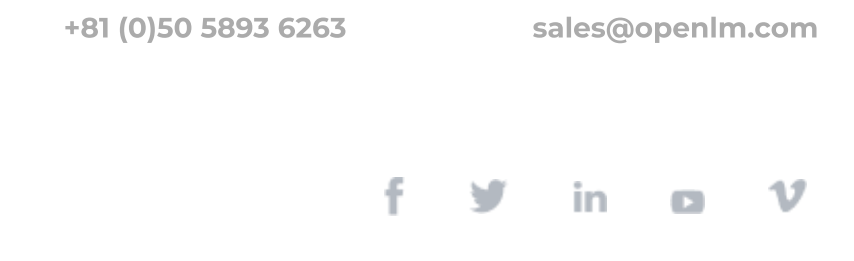